# PERQ, Yardi Integration with RentCafe - Lead Delivery and Appointments

PERQ leads can be delivered directly into Yardi using our API Integration. This document outlines what a PERQ lead looks like in Yardi with Rentcafe CRM, and shows you how to access helpful prospect data collected through PERQ, including scheduled appointments. Keep in mind the specific look of your system could vary.

#### Step 1: Find the Lead

PERQ leads enter in the CRM Queue. Once you've found your CRM Queue, you'll see a list of leads. Make sure you're viewing all leads. Under the Marketing Source column, you'll look for the lead source your property uses for PERQ leads. In this example, the leads come through with the source "Perq."

| (i) ø   | Dashboard     | <b>Q</b> Search | Reports           | 🛗 Calendar | 💿 CRM Queue   | Cead Attribution   | 📀 RentCafe     | 📀 Site Manage             | er 🖹 Leasin | g Management |                    |                                  |                   | ALL ?        | III 0           |
|---------|---------------|-----------------|-------------------|------------|---------------|--------------------|----------------|---------------------------|-------------|--------------|--------------------|----------------------------------|-------------------|--------------|-----------------|
| CRM C   | Queue         |                 |                   |            |               |                    |                |                           |             | 🖺 Export To  | Excel 🕂 Guest      | Prop:Courtney's List Artisan & 5 | 25 From:9/24/2020 | To:10/1/2020 | <b>T</b> Filter |
| UNREVIE | EWED QUEU     | E 12            | MY QUEUE 0        | сомми      | NITY QUEUE 42 |                    |                |                           |             |              |                    |                                  |                   |              | Î               |
| ALL     | Prospects     | Applicant       | ts Residents      | 5          |               |                    |                |                           |             |              |                    |                                  |                   |              |                 |
| All 12  | Phone         | Leads 10        | SMS Leads         | e Email Li | eads 🗧 Chat   | : Leads 🧕 Call Cen | ter 🛛 R        | RENTCafe e                | Portal 2    | Web Leads 💿  | Sister Community I | eads 🛛 🛛 API Leads 🖸             |                   |              |                 |
|         |               |                 |                   |            |               |                    |                |                           |             |              |                    |                                  | ۹                 |              |                 |
|         | Activity Type | ¢ D             | ate               | 0 N        | ame           | 0 Contact Typ      | e (Co          | ontact Information        | ÷           | Agent Name   | Marketing Source   | Property                         | ÷                 |              |                 |
| €       | Call   02:52  | 10              | 0/1/2020 10:30 AN | d          |               | Prospect           |                |                           |             |              | Google             | 525 Avalon Park                  |                   | Ê            |                 |
| €       | Call   01:52  | 10              | 0/1/2020 10:26 AN | 4          |               | Prospect           |                |                           |             |              | Goog               | 525 Avalon Park                  | ÷                 | · 81         |                 |
| €       | Call   02:34  | 10              | 0/1/2020 10:07 AN | d.         |               | Prospect           |                |                           |             |              | Googe              | 525 Avalon Park                  | •                 | ÷.           |                 |
|         | Call   00:56  | 1               | 0/1/2020 10:01 AN | a          |               | Prospect           |                |                           |             |              | G                  | The Artisan at Viera             | ÷                 | £            |                 |
| ۲       | Portal        | 10              | 0/1/2020 10:32 AN | M B        | rennan Ude    | Prospect           |                |                           |             | Portal       | Perq               | The Artisan at Viera             | 3.                |              |                 |
|         | Portal        |                 | 01172020 7:49 AM  |            |               | Prospect           |                |                           |             | Portai       | Perq               | 525 AValon Park                  | -                 |              |                 |
| €       | Call   01:45  | 94              | 30/2020 4:37 PM   |            |               | Prospect           |                |                           |             |              | Apartments.com     | The Artisan at Viera             | •                 | ÷.           |                 |
| €       | Call   07:14  | 9               | '30/2020 4:09 PM  |            |               | Prospect           |                |                           |             |              | Google             | The Artisan at Viera             | <u>ب</u>          | 8            |                 |
|         | Call   01:24  | 94              | 30/2020 3:27 PM   |            |               | Prospect           | © Copyright 20 | 15, Yardi Systems, Inc. J |             |              | Google             | The Artisan at Viera             | ÷                 | 8            | ~               |

## Step 2: The Guest Card

To create the guest card, you'll press the arrow on the far right.

| 6          | Dashboard     | <b>Q</b> Search | Reports           | 🛗 Calendar | O CRM Queue  | X Lead Attribution | O RentCafe | 📀 Site Mana        | ager 📑 Lea | asing Management |                     | <b>*</b> • •                      |                    | ALL ?       |        |
|------------|---------------|-----------------|-------------------|------------|--------------|--------------------|------------|--------------------|------------|------------------|---------------------|-----------------------------------|--------------------|-------------|--------|
| CRM Q      | ueue          |                 |                   |            |              |                    |            |                    |            | 🖺 Export To      | Excel + Guest       | Prop:Courtney's List Artisan & 52 | 5 From:9/24/2020 T | p:10/1/2020 | T Filb |
| JNREVIE    | WED QUEU      | E 12            | MY QUEUE 🛛        | сомми      | NITY QUEUE   | 1                  |            |                    |            |                  |                     |                                   |                    |             |        |
| ALL        | Prospects     | Applican        | its Residents     |            |              |                    |            |                    |            |                  |                     |                                   |                    |             |        |
| All 12     | Phone         | Leads 10        | SM5 Leads         | e Email Li | eads 💽 🛛 Cha | t Leads 💿 🛛 Call C | ienter 💽 🔰 | RENTCafe 💿         | Portal 2   | Web Leads 🧧      | Sister Community Le | ads 💿 🛛 API Leads 💿               |                    |             |        |
|            |               |                 |                   |            |              |                    |            |                    |            |                  |                     |                                   | ۹                  |             |        |
|            | Activity Type | 0.0             | late              | 0 N        | ame          | Contact 1          | Type 0 C   | ontact Information | n          | Agent Name       | Marketing Source    | Property                          | +                  |             |        |
| €          | Call   02:52  | 1               | 0/1/2020 10:30 AM |            |              | Prospect           |            |                    |            |                  | Google              | 525 Avalon Park                   | •                  | ÷.          |        |
| lacksquare | Call   01:52  | 1               | 0/1/2020 10:26 AM |            |              | Prospect           |            |                    |            |                  | Google              | 525 Avalon Park                   | ÷.                 | 8           |        |
| €          | Call   02:34  | 1               | 0/1/2020 10:07 AM |            |              | Prospect           |            |                    |            |                  | Google              | 525 Avalon Park                   | •                  | 8           |        |
| €          | Call   00:56  | 1               | 0/1/2020 10:01 AM |            |              | Prospect           |            |                    |            |                  | Google              | The Artisan at Viera              | •                  | R           |        |
| ۲          | Portal        | 1               | 0/1/2020 10:32 AM | I. B       | rennan Ude   | Prospect           |            |                    |            | Portal           | Perg                | The Artisan at Viera              | 3.                 |             |        |
| ۲          | Portal        | 1               | 0/1/2020 7:49 AM  |            |              | Prospect           |            |                    |            | Portal           | Perq                | 525 Avalon Park                   |                    |             |        |
|            | Call   01:45  | 9               | /30/2020 4:37 PM  |            |              | Prospect           |            |                    |            |                  | Apartments.com      | The Artisan at Viera              | •                  | ÷.          |        |
|            | Call   07:14  | 9               | /30/2020 4:09 PM  |            |              | Prospect           |            |                    |            |                  | Google              | The Artisan at Viera              | +                  | ÷.          |        |
|            | Call   01:24  | 9               | /30/2020 3:27 PM  |            |              | Prospect           |            |                    |            |                  | Gootle              | The Artisan at Viera              | +                  | e.          |        |

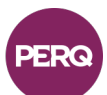

## Step 2: The Guest Card (cont.)

Once the guest card is created, your lead turns into a prospect, and you'll start to see the information that was entered through PERQ.

At the top, there is a summary of high-level prospect information.

| Dashboard           | 🝳 Search 📑 Reports 🏥 Calendar 🧿 CRM Queue 🗙 Lead Attributio          | n 📀 RentCafe 🔘 Site Manager 🔒 Leasing Management              | 🦉 ALL ? III 🗘                                                               |
|---------------------|----------------------------------------------------------------------|---------------------------------------------------------------|-----------------------------------------------------------------------------|
|                     | Artisan at Viera                                                     |                                                               | ⑦ Cancel Guest ✓ Screening + Invite to RentCafe ▲ Assign to Agent ≓ Jump To |
| 🔁 Profile           | Brennan Ude (Prospect)                                               |                                                               |                                                                             |
| Activities          |                                                                      |                                                               |                                                                             |
| Preferences         | Brimany Culort                                                       | Cuest Card                                                    | Apartment # Not Selected                                                    |
| Gccupants           | Voyager Code: p0258582                                               | First Contacted: 10/1/2020                                    | Unit Type:                                                                  |
| Select Unit         | Source: Perq<br>Email: brennanude@gmail.com                          | Last Contacted: 10/1/2020<br>Move in Date: 10/1/2020          | Details:<br>Rent: \$0/mo                                                    |
| Rental Options      | Phone: (317) 644-5781<br>Preferred Contact Method:None               | Agent: Portal                                                 | The Artisan at Viera<br>2560 ludee Fran Jamieson Way                        |
| Rentable Items      | DOB:                                                                 |                                                               | Melbourne, FL 32940                                                         |
| Concessions         | Date : 10-01-2020 10:34 AM (Eas read more                            |                                                               |                                                                             |
| Application Form    |                                                                      |                                                               |                                                                             |
| Application Charges |                                                                      |                                                               | <u> </u>                                                                    |
| Application Status  | ACTION REQUIRED: Show Unit                                           |                                                               | + Follow-up + Add Showing                                                   |
|                     | Profile                                                              |                                                               | 🖨 Application 🛛 Guest Card 🗒 Save                                           |
|                     |                                                                      |                                                               |                                                                             |
|                     | Profile Attachments Blue Moon Information - Applicant Blue Moon Appl | cation Information PETS GAA Blue Moon Application Information | Liquidated Damages Bed Bug Questions                                        |
|                     |                                                                      |                                                               |                                                                             |
|                     | First Name Brennan Middle                                            | Office Phone Office                                           | DL#                                                                         |
|                     | Last Name Ude choo •                                                 | Home Phone Home                                               | DL State •                                                                  |
|                     | Address                                                              | Cell Phone * (317) 644-5781                                   | Referral                                                                    |
|                     |                                                                      |                                                               |                                                                             |

Scroll down to the next section, you'll see the profile information for the prospect.

| (III) | 👔 Dashboard         | <b>Q</b> Search | Reports      | 🛗 Cale               | ndar 🤅  | CRM Queue | 🗙 Lead Attribution | 🔘 RentCafe | 🔘 Site Ma            | anager 📄 Leasing M   |   |              |              |                                         |                | Martin 🕈             | ? III 🔶   |
|-------|---------------------|-----------------|--------------|----------------------|---------|-----------|--------------------|------------|----------------------|----------------------|---|--------------|--------------|-----------------------------------------|----------------|----------------------|-----------|
| =     | 🕞 Guest   Th        | e Artisan at    | Viera        |                      |         |           |                    |            |                      |                      |   | Cancel Guest | ✓ Screet     | ning + Invite                           | to RentCafe    | Assign to Agent      | ≓ Jump To |
| ß     | Profile             | Bren            | nan Ude      | (Pros                | pect)   |           |                    |            |                      |                      |   |              | 🖪 : Not Sele | cted   📞: (317) 64                      | 4-5781   🗃 : t | brennanude@gmail.com | ^<br>م    |
| =     | Activities          |                 |              |                      |         |           |                    |            |                      |                      |   |              |              |                                         |                |                      |           |
| ŵ     | Preferences         | -               | ACTION R     | EQUIRE               | D: Show | Unit      |                    |            |                      |                      |   |              |              |                                         | +              | Follow-up 🕂 Add      | d Showing |
| 쓥     | Occupants           | Deefi           |              |                      |         |           |                    |            |                      |                      |   |              |              |                                         |                | Developed            | ID care   |
| ===   | Select Unit         | Profil          | e            |                      |         |           |                    |            |                      |                      |   |              |              | •                                       | Application    | n 😝 Guest Card       | El Save   |
| =     | Rental Options      |                 | First        | Name <sup>*</sup> Br | rennan  | Middle    |                    | of         | fice Phone C         | Office               |   |              | DL#          |                                         |                |                      |           |
| 88    | Rentable Items      |                 | Last         | Name <sup>*</sup> U  | de      | choo +    |                    | Ho         | me Phone H           | Iome                 |   |              | DL State     | state                                   | *              |                      |           |
| 90    | Concessions         |                 | Ac           | idress               |         |           |                    |            | Cell Phone           | 317) 644-5781        | ۵ |              | Referral     | 46 DEDO NAMA DA                         |                |                      |           |
| 6     | Application Form    |                 |              |                      |         |           |                    |            | Fax # F              | 5ax                  |   |              |              | Rental Timeline : N                     | low            |                      |           |
| 0     | Application Charges |                 |              | City                 |         |           |                    |            | DOB                  |                      |   |              | Notes        | CRM Qualification<br>10-01-2020 10:34 / | Date :<br>AM   |                      |           |
| 0     | Application Status  |                 |              | State s              | tate    | *         |                    |            | Email <sup>*</sup> b | orennanude@gmail.com |   |              |              | ## PERQ Notes En                        | d ##           |                      |           |
|       |                     |                 | Zip          | Code                 |         |           |                    | Email U    | nsubscribe 🤇         |                      |   | G            |              |                                         |                |                      |           |
|       |                     |                 | Preferred Co | ontact N             | lone    | *         |                    |            | Source 1             | Perq x               | Ŧ |              |              |                                         |                |                      |           |
|       |                     |                 |              |                      |         |           |                    |            |                      |                      |   |              |              |                                         |                |                      |           |
|       |                     | Ope             | en Followups |                      |         |           |                    |            |                      |                      |   |              |              |                                         |                |                      | + Add     |
|       |                     |                 |              |                      |         |           |                    |            |                      |                      |   |              |              |                                         | 0              |                      |           |
|       |                     |                 |              |                      |         |           |                    |            |                      |                      |   |              |              |                                         |                |                      |           |
|       |                     |                 |              |                      |         |           |                    |            |                      |                      |   |              |              |                                         |                |                      | v         |

Keep scrolling for step 3...

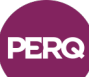

#### **Step 3: Check for Prospect Activity and Appointments**

Still on the guest card, below the profile, you'll see the activity log. In the activity log, you'll see the different PERQ experiences the prospect completed on the website, as well as any appointments scheduled.

| Guest   The                                                                     | Artisan at Viera                                                  |                                                                                                    |                                                                                             |                                                               |                                                                                                    |                                                                      |                                                                   |                                                                                                    | Cancel Guest                                                     | ✓ Screening                                   | + Invite to RentCafe                                                                                                    | 🛔 Assign                 | n to Agent | ≓,                                  |
|---------------------------------------------------------------------------------|-------------------------------------------------------------------|----------------------------------------------------------------------------------------------------|---------------------------------------------------------------------------------------------|---------------------------------------------------------------|----------------------------------------------------------------------------------------------------|----------------------------------------------------------------------|-------------------------------------------------------------------|----------------------------------------------------------------------------------------------------|------------------------------------------------------------------|-----------------------------------------------|----------------------------------------------------------------------------------------------------|--------------------------|------------|-------------------------------------|
| > Profile                                                                       | Brennan U                                                         | de (Prospe                                                                                                  | ect)                                                                                        |                                                               |                                                                                                    |                                                                      |                                                                   |                                                                                                    |                                                                  | : Not Selected                                | <b>%</b> :(317)644-5781   🗃                                                                                                    | : brennanude@            | Ognail.com | P                                   |
| Activities                                                                      |                                                                   |                                                                                                    |                                                                                             |                                                               |                                                                                                    |                                                                      |                                                                   |                                                                                                    |                                                                  |                                               |                                                                                                    |                          |            | -                                   |
| > Preferences                                                                   | μα Αςτιο                                                          | N REQUIRED:                                                                                                 | Show Unit                                                                                   |                                                               |                                                                                                    |                                                                      |                                                                   |                                                                                                    |                                                                  |                                               | -                                                                                                    |                          | + Add      | Show                                |
| Cccupants                                                                       | Destille                                                          |                                                                                                    |                                                                                             |                                                               |                                                                                                    |                                                                      |                                                                   |                                                                                                    |                                                                  |                                               |                                                                                                    |                          |            |                                     |
| Select Unit                                                                     | Profile                                                           |                                                                                                    |                                                                                             |                                                               |                                                                                                    |                                                                      |                                                                   |                                                                                                    |                                                                  |                                               | 🖨 Appricati                                                                                                    | on 🖶 Ga                  | lest Card  |                                     |
| Rental Options                                                                  |                                                                   |                                                                                                    |                                                                                             |                                                               |                                                                                                    |                                                                      |                                                                   |                                                                                                    |                                                                  |                                               | Q                                                                                                    |                          |            |                                     |
| Rentable Items                                                                  |                                                                   |                                                                                                    |                                                                                             |                                                               |                                                                                                    |                                                                      |                                                                   |                                                                                                    |                                                                  |                                               |                                                                                                    |                          |            |                                     |
|                                                                                 |                                                                   |                                                                                                    |                                                                                             |                                                               |                                                                                                    |                                                                      |                                                                   |                                                                                                    |                                                                  |                                               |                                                                                                    |                          |            |                                     |
| Concessions                                                                     |                                                                   |                                                                                                    |                                                                                             |                                                               |                                                                                                    |                                                                      |                                                                   |                                                                                                    |                                                                  |                                               |                                                                                                    |                          |            |                                     |
| Concessions<br>Application Form                                                 | Activity Logs                                                     |                                                                                                    |                                                                                             |                                                               |                                                                                                    |                                                                      |                                                                   |                                                                                                    |                                                                  |                                               |                                                                                                    | imail <b>T</b>           | Filter •   | + Ad                                |
| Application Form                                                                | Activity Logs                                                     |                                                                                                    |                                                                                             |                                                               |                                                                                                    |                                                                      |                                                                   |                                                                                                    |                                                                  |                                               | ۲<br>۵                                                                                                    | imail <b>Y</b>           | Filter •   | ╋ Ad                                |
| Concessions     Application Form     Application Charges     Application Status | Activity Logs                                                     | Date v                                                                                                    | Complete Date 0                                                                             | Agent 🌖 I                                                     | Description                                                                                               |                                                                      |                                                                   |                                                                                                    |                                                                  |                                               | ۲<br>۵                                                                                                    | imall 🝸 🕯                | Filter •   | + Ac                                |
| Concessions Application Form Application Charges Application Status             | Activity Logs<br>Type O<br>Appointment                            | Date v<br>10/31/2020<br>12:00 PM                                                                            | Complete Date ()<br>10/31/2020<br>12:30 PM                                                  | Agent 0 I                                                     | Description<br>Request a Tour :<br>confirm.                                                               | 10-01-2020 10:34                                                     | AM Appointment Date                                               | Time : 10-31-2020 12:00 PM Apj                                                                       | sointment Type : In-Pers                                         | on - Tour created by                          | ۲ و و و و و و و و و و و و و و و و و و و                                                                                                    | source                   | Filter •   | + Ac<br>dit<br>Edit                 |
| Concessions     Application Form     Application Status                         | Activity Logs<br>Type 0<br>Appointment<br>Email<br>Outgoing       | Date v<br>10/31/2020<br>12:00 PM<br>10/1/2020 10:35<br>AM                                                   | Complete Date ()<br>10/31/2020<br>12/30 PM<br>10/1/2020 10:35<br>AM                         | Agent 0 I<br>Portal I<br>Unassigned 1                         | Description<br>Request a Tour :<br>confirm.<br>The Artisan at Vie                                         | 10-01-2020 10:34<br>era                                              | AM Appointment Date                                               | Time : 10-31-2020 12:00 PM App                                                                       | kolntment Type : In-Pers                                         | on - Tour created by                          | Q                                                                                                    | Source                   | Filter •   | + Ar<br>dit<br>Edit                 |
| Concessions     Application Form     Application Charges     Application Status | Activity Logs Type Appointment Email Outpoint Other               | Date •<br>10/31/2020<br>12:00 PM<br>10/1/2020 10:35<br>AM<br>10/1/2020 10:35<br>AM                          | Complete Date ><br>10/31/2020<br>12:30 PM<br>10/1/2020 10:35<br>AM<br>10/1/2020 10:35<br>AM | Agent 0 I<br>Portal 0<br>Unassigned 1<br>Portal 1             | Description<br>Request a Tour :<br>confirm.<br>The Artisan at Via<br>Floor Plan Match<br>end features Arm | 10-01-2020 10:34<br>era<br>1: 10-01-2020 10:3<br>enties : In-Unit La | AM Appointment Date<br>4 AM Number Of Bed                         | Time : 10-31-2020 12:00 PM Apj<br>coms : 1 Number Of Baths : 1 H<br>ncer, Fau Wood Flooring Result   | ointment Type : In-Perso<br>ww.Would You Describe 1<br>A1, A2    | on - Tour created by<br>Your Ideal Living Spa | Reg. Please follow up to                                                                                                    | Source                   | Filter •   | + Ac<br>dit<br>Edit<br>Edit         |
| Concessions     Application Ferm     Application Charges     Application Status | Activity Logs<br>Type 0<br>Appointment<br>Email<br>Other<br>Other | Date •<br>10/31/2020<br>12:00 PM<br>10/1/2020 10:35<br>AM<br>10/1/2020 10:35<br>AM<br>10/1/2020 10:32<br>AM | Complete Date 1<br>10/31/2020<br>12:30 PM<br>10/1/2020 10:35<br>AM<br>10/1/2020 10:35<br>AM | Agent 0 1<br>Portal 1<br>Unassigned 1<br>Portal 4<br>Portal 1 | Description<br>Request a Tour :<br>confirm.<br>The Artisan at Vii<br>Floor Plan Match<br>end features Am  | 10-01-2020 10:34<br>era<br>1: 10-01-2020 10:3<br>1: 10-01-2020 10:3  | AM Appointment Date<br>4 AM Number Of Bed<br>undry, Modern Applia | Time : 10-31-2020 12:00 PM App<br>coms : 1 Number Of Baths : 1 H<br>notes, Faux Wood Flooring Result | nointment Type : In-Person<br>nov Would You Describe 1<br>A1, A2 | on - Tour created by<br>Your Ideal Uving Spa  | PERQ. Pikase follow up to PERQ. Pikase follow up to the transformer of the transformer of the transformer o | Source<br>Source<br>Perq | Filter •   | H Ar<br>dit<br>Edit<br>Edit<br>Edit |

If there is an appointment scheduled, it will also show up on the calendar.

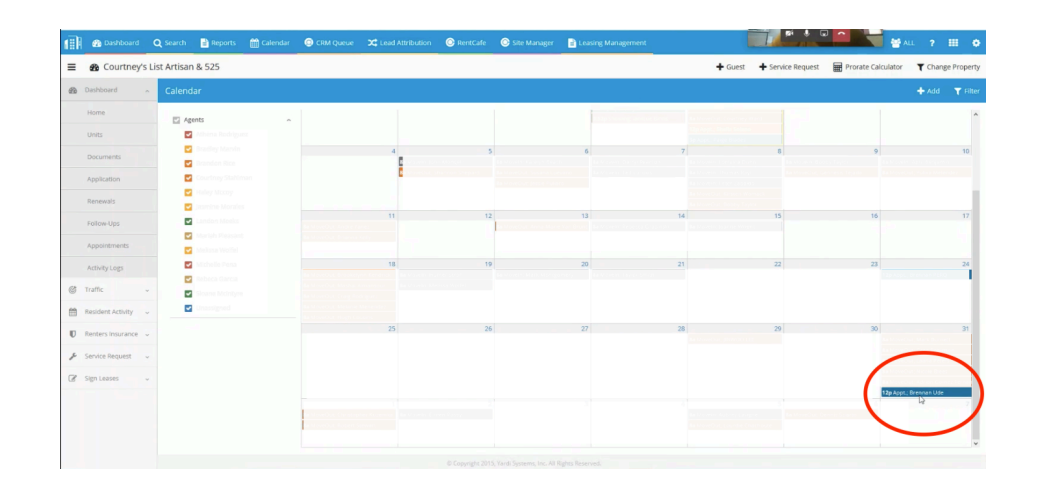

By clicking on the appointment from the calendar, you'll see the information provided about the tour. Please note that not all prospect information will show here. To prepare for a tour, it is also a good idea to search for the guest card for additional information about the prospect.

| Appointme | ent                                                                                                | +                                                                             | Show 💾 Save   | 💼 Delete                     | Dismiss | 🖹 Complete | × |
|-----------|----------------------------------------------------------------------------------------------------|-------------------------------------------------------------------------------|---------------|------------------------------|---------|------------|---|
| Property  | The Artisan at Vier                                                                                | a                                                                             | S             | itart Date 10/3              | 31/2020 |            |   |
| Unit      | 1103 - The Artisan                                                                                 | at •                                                                          | S             | itart Time <sup>*</sup> 12:0 | 0 PM    | EST        |   |
| Guest     | t <sup>*</sup> Brennan Ude                                                                         |                                                                               | Durati        | on Hours                     |         | 0          |   |
| Agent     | choose                                                                                             | *                                                                             |               | Minutes ]                    | [       | 30         |   |
| Notes     | Request a Tour : 10-01<br>Appointment Date Tim<br>Appointment Type : In-<br>- Tour created by PERG | 2020 10:34 AM<br>e : 10-31-2020 12:00 P<br>Person<br>Q. Please follow up to c | M<br>confirm. |                              |         |            |   |

From here, you're also able to mark your completed appointments as showed.

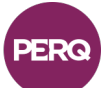